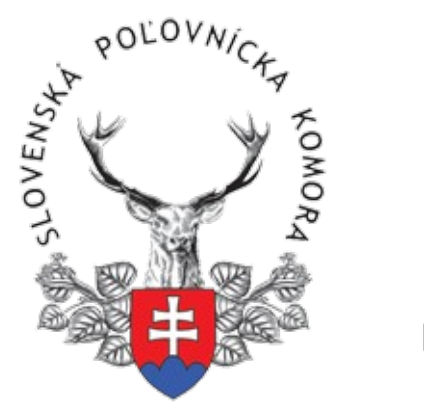

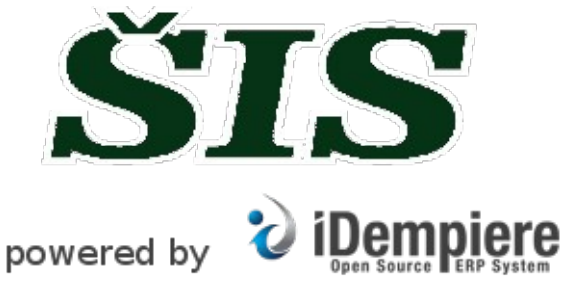

# Rýchly návod na novú verziu ŠIS SPK

iDempiere

# Základné informácie

Aplikácia beží naďalej na pôvodnej adrese https://ad.opk.sk:8443/webui/

Užívateľské meno a heslo je totožné ako v pôvodnej verzii.

Odporúčaným prehliadačom naďalej ostáva Mozilla Firefox (verzia 41+), s Adobe Acrobat Readerom (verzia 10+), ktorý bez problémov dokáže tlačiť v rozmere kartičky. (PL)

Táto príručka obsahuje vybrané nové funkcie, ktoré Vám uľahčia prácu s novou verziou bez nutnosti opísať všetky zmeny a novinky. Metodika zostáva nezmenená, ale navigácia bola optimalizovaná. Po celkovom preklopení všetkých okien bude pôvodný manuál prerobený. Metodika a postupy zo starého manuálu sú platné aj v tejto verzii ŠIS. Pôvodný manuál je na stránke <u>www.polovnickakomora.sk/pl.html</u>

# Nová lišta nástrojov

| Menu   | S Zoznam držiteľov | v PL: . Martin | ĸ         |            |                          |     |   |                                                                            |               | * 🕐 |
|--------|--------------------|----------------|-----------|------------|--------------------------|-----|---|----------------------------------------------------------------------------|---------------|-----|
| K      | + členov a FO      | / PL           |           | -          | 📑 Nový 🔚 Uložiť 🤙 Zrušiť | ) ( | 1 | /iac                                                                       |               |     |
| Držite | i' PL              |                |           |            |                          |     | 0 | Ulož a vytvor Nový Alt+A Príloha Zoom paprieč ( bladaj paviazané záznamy ) | K 🔶 2/73966   | + H |
|        | Organizácia        | Titul          | Meno      | Priezvisko | Titul za menom           | ext |   | Prispôsobiť Uložiť šírku stĺpcov a poradie                                 | Číslo OP/pasu | Poh |
|        | while execution    |                | 18860     | (hollocal- |                          |     | 3 | Export                                                                     | 64 ?          | M   |
|        | 10.000.000         | 100            | 1000      | (inserve   |                          |     | 0 | Pomoc Alt+H                                                                | 47.           | м   |
|        |                    |                | ee E mono | onroca     |                          |     |   | 01.06.2010                                                                 | 5 0           | м   |

Menej ikoniek zjednoduší hľadanie funkcii, často používané boli prerobené na tlačidlo s popisom, menej používané funkcie boli schované pod tlačidlo Viac a nepoužívané boli úplne schované.

# Často používané ikonky (tlačídlá):

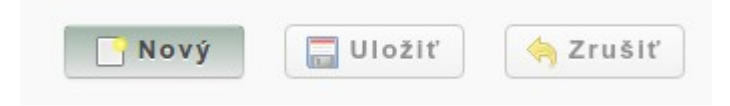

**Nový** záznam, **Uložiť** záznam a **Zrušiť** zmeny. Fungujú rovnako v každom okne, použiteľné sú vždy zvýraznené zeleným prechodom. Keď zmeníte niektorú kolónku, aktivuje sa Uložiť a Zrušiť. Nový záznam môžete vytvoriť, len ak uložíte zmenené údaje alebo zrušíte zmeny.

## Štandardné ikonky

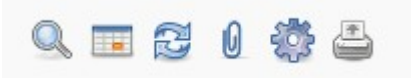

Hl'adať, Zobrazenie, Obnoviť, Príloha, Extra, Tlačiť.

Po kliknutí na **Filter** a vyplnení hľadaných hodnôt ikonka lupy zostáva zatlačená, čo znamená, že obsah okna je limitovaný na hľadané hodnoty.

Zobrazenie slúži na prepnutie pohľadu tabuľky a konkrétneho záznamu.

**Obnoviť** slúži na aktualizáciu záznamu, napr. po úprave držiteľa, keď chcete aktualizovať PL, aby zobrazil nové meno, číslo OP v príslušnej kolónke.

**Príloha** slúži na pripojenie externého dokumentu, obrázku ku konkrétnemu záznamu. Každý záznam môže mať viacero príloh, keď je súbor pripojený, ikonka prílohy je stlačená (rovnako ako pri lupe).

**Extra** ikonka schováva niektoré tlačidlá, ktoré sú v konkrétnom okne. Tlačidlá pod touto ikonkou sú iné v každom okne.

**Tlačiť** slúži na vytlačenie konkrétneho záznamu. V prípade, že záznam neobsahuje vytlačiteľnú informáciu, ikonka je šedá.

#### Málo používané ikonky

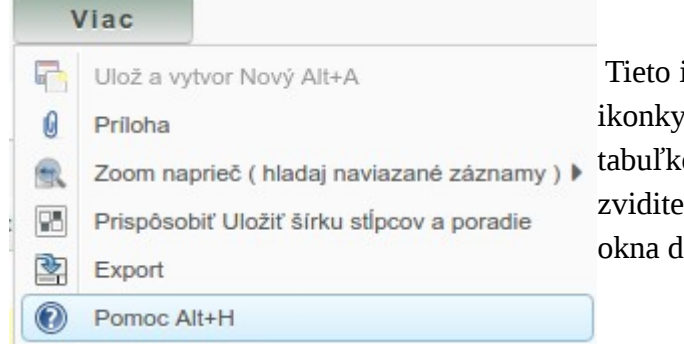

Tieto ikony sú schované pod tlačidlom **Viac.** Zaujímavé sú ikonky **Prispôsobiť** a **Export.** Pomocou prispôsobiť v tabuľkovom zobrazení môžete uložiť šírku stĺpcov natrvalo, tak zviditeľníte údaje v tabuľke. Cez export môžete uložiť obsah okna do napr. do excelovej tabuľky.

#### Navigácia medzi záznamami

V prípade, že v okne máte viacero záznamov, pre posun na ďalší, predchádzajúci, posledný al. prvý záznam, použite nasledovné ikonky:

▶ ♦ 2/73966

medzi šípkami sa zobrazuje vybraný záznam a celkový počet záznamov (ktoré vyhovujú filtru, keď je zadaný)

V prípade, že je v okne viac ako 100 záznamov, dole pod tabuľkou sa zobrazia ďalšie tlačidlá na listovanie medzi stranami, ale len v tabuľkovom zobrazení. Význam šípok je podobný ako pri konkrétnom zázname. Prvá strana, predchádzajúca strana, ďalšia strana a posledná strana.

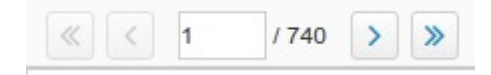

|       |                 |               | - |          |                  |               |            |             |                   |
|-------|-----------------|---------------|---|----------|------------------|---------------|------------|-------------|-------------------|
|       | opk ZDIE        | LANE          |   | 10000 10 | 1000             |               |            | AL 1970     | M PRODUCT M       |
|       | •               |               |   |          |                  |               |            |             |                   |
| «     | < 1             | / 740 >       | » |          |                  |               |            |             | [1 - 100 / 73966] |
| Adres | a PL            |               |   |          |                  | Ψ             |            |             |                   |
|       | 📑 📝 🕘 1 Záznamy |               |   |          |                  |               |            |             |                   |
|       |                 | Držiteľ PL    |   |          | Adresa           | Platná adresa | spracovaný | Organizácia |                   |
|       | 2               | Annual Annual |   |          | a anneanne muder |               |            | 00.000.000  |                   |

#### Podkarty

V novej verzii stará stredná lišta s podkartami uprostred bola presunutá do spodnej časti okna, kde zaberá menej miesta a zároveň môže obsahovať jednoduchý náhľad údajov na podkarte.

| ۲      |                 |             |    |           |                                     |           |        |              |    |                |
|--------|-----------------|-------------|----|-----------|-------------------------------------|-----------|--------|--------------|----|----------------|
| Adresa | Kore            | ešp. adresa | PL | Education | Členstvá                            | Poistenie | Zbrane | Vyznamenania | Di | sciplinárne k. |
|        | 📑 🗃 🍈 1 Záznamy |             |    |           |                                     |           |        |              |    |                |
|        |                 | Držiteľ PL  |    |           |                                     |           | Adresa |              |    | Platná adresa  |
|        | LN007-Laco Nagy |             |    |           | Pod mostom, 22, 1. poschodie, Brati |           |        | ٩            |    |                |
|        |                 |             |    |           |                                     |           |        |              |    |                |

Údaj na podkarte možete editovať dvojklikom na konkrétny riadok alebo ikonkou na začiatku riadku. Pri editácii podkarty sa záznam otvorí do celého okna. Toto zobrazenie je rekurzívne, vrátiť sa na hlavnú kartu môžete kliknutím na prvý záznam na navigačnej lište.

Táto navigačná lišta sa zobrazuje hore pod dekoračnou ikonou okna len na podkartách a vyzerá nasledovne:

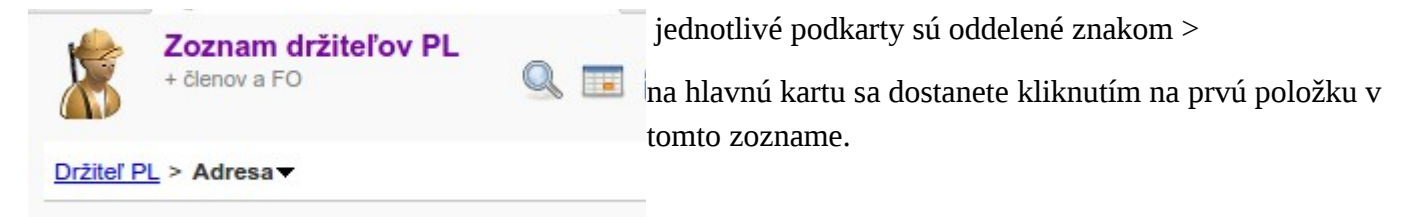

## Filter

| Menu Soznam držiteľov PL: 011265 ×    |                     | * 🔞 |
|---------------------------------------|---------------------|-----|
| Uložené hľadanie 🔹 🔽                  | História záznamov 💌 |     |
| Nájsť záznam Pokročilé nastavenia     |                     |     |
| Číslo OP/pasu                         |                     |     |
| Meno                                  |                     |     |
| Priezvisko                            |                     |     |
| Pohlavie                              |                     |     |
| Poľovnícka organizácia                |                     |     |
| Telefón (mobil)                       |                     |     |
| Email                                 |                     |     |
| Zosnulý                               |                     |     |
| Organizácia                           |                     |     |
| • • • • • • • • • • • • • • • • • • • |                     |     |
|                                       |                     |     |
|                                       | ✓                   | ×   |

Nový filter sa zobrazí pri oknách s veľa riadkami automaticky pri otvorení alebo ho môžete aktivovať ikonkou lupy na nástrojovej lište a má niekoľko vylepšení. Filter si pamätá naposledy zadanú hodnotu, takže filter je možné postupne rozširovať podmienkami. Často používané kolónky sú na začiatku filtra, k málo používaným kolónkam sa dostanete cez 3 bodky. (na obr. Vyznačené červenou farbou). V novom filtri môžete jednoducho nájsť aj záznamy, ktoré boli vytvorené max. týžden, mesiac,.... dozadu. Stačí keď si vyberiete hore z roletky História záznamov.

### Naposledy editované záznamy

Táto funkcia je podobná filtru a funkcii história, je však priamo zobrazená na úvodnej stránke. Pomocou tohto okienka môžete otvoriť posledné záznamy, ktoré ste naposledy menili.

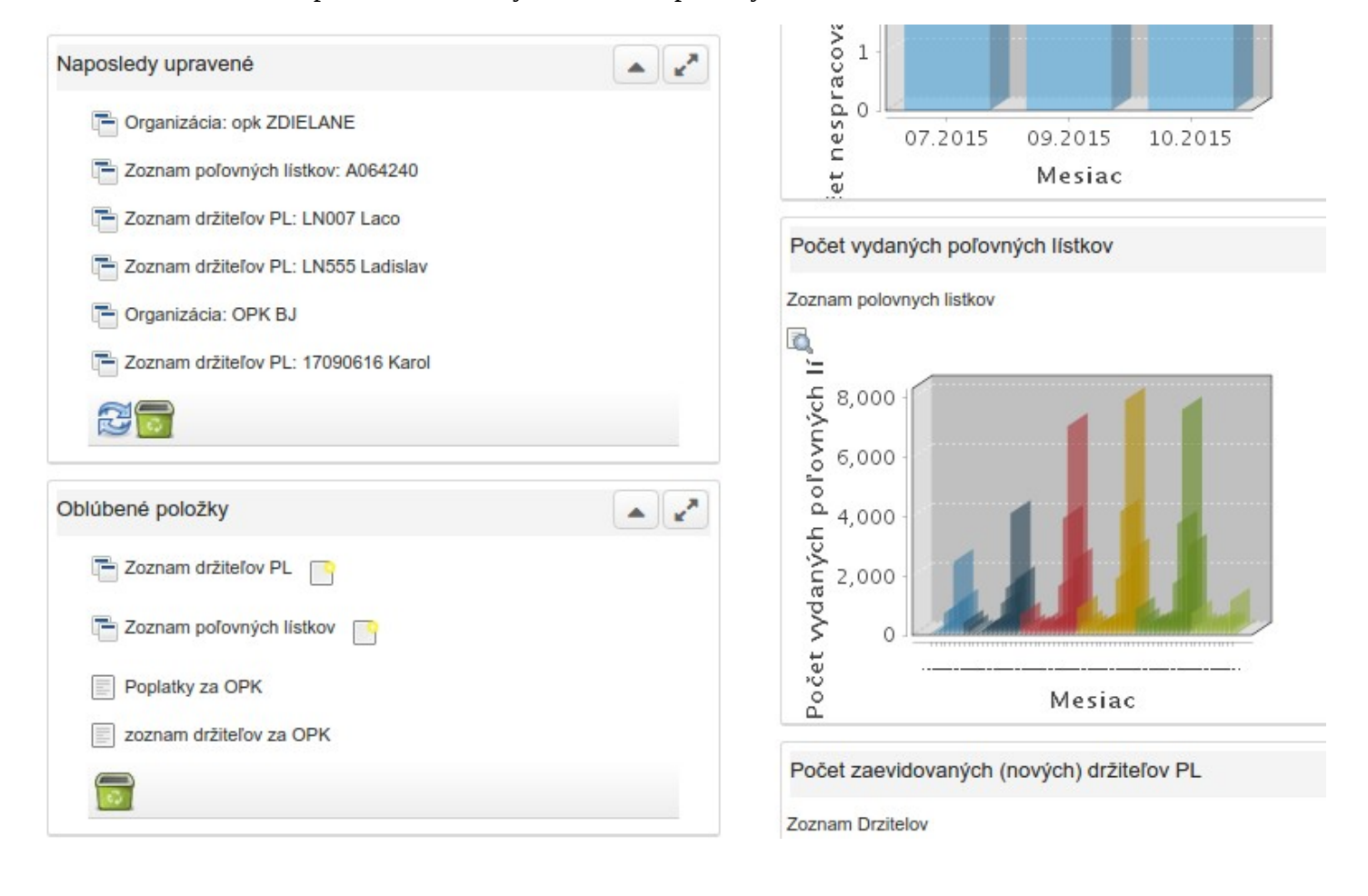

# Prihlásenie do systému

#### Úvodná obrazovka:

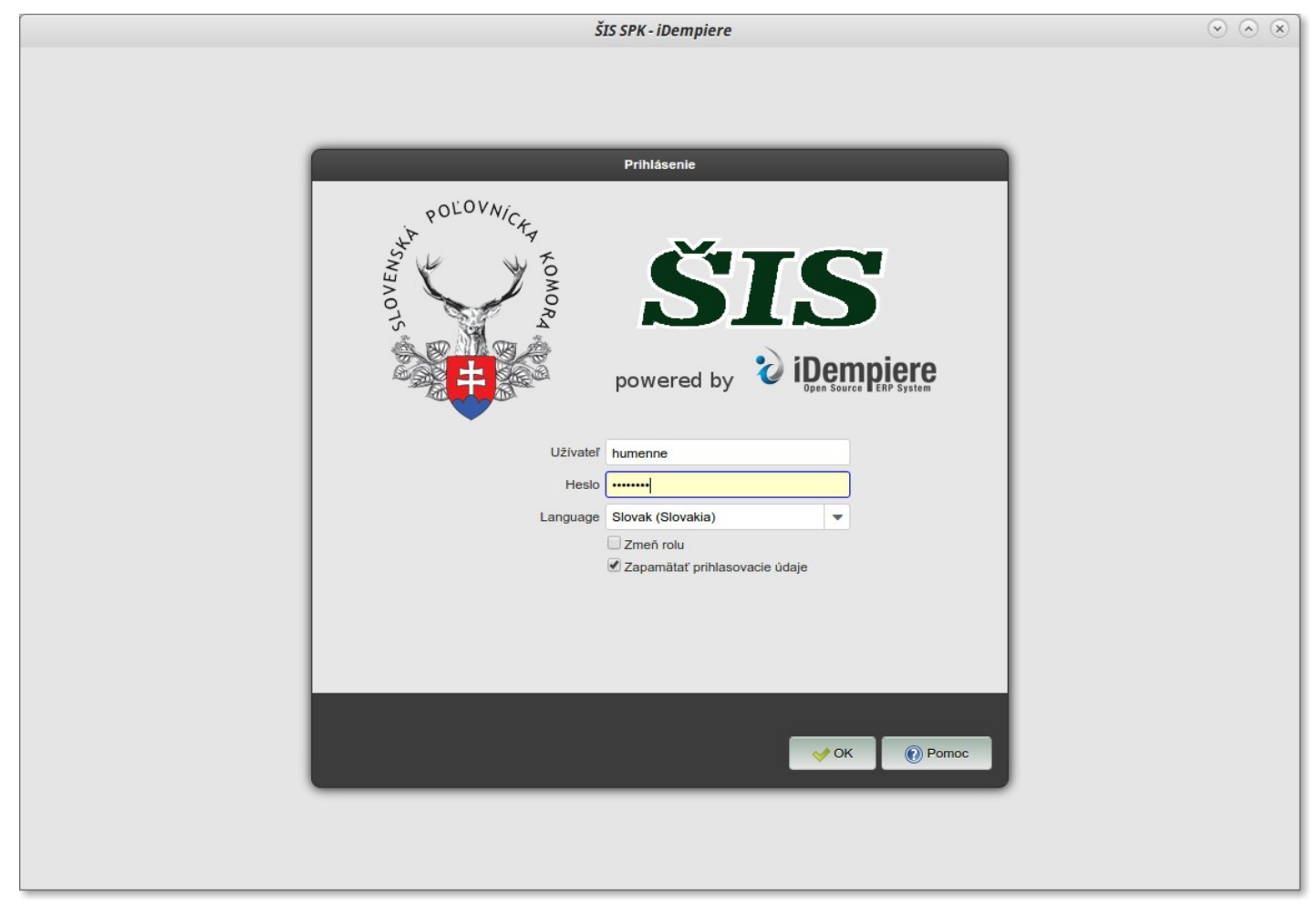

Povinne treba vyplniť všetky kolónky, **Užívateľ, Heslo a Jazyk.** Odporúčam zaškrtnúť kolónku Zapamätať prihlasovacie údaje. V tom prípade si systém pamätá užívateľské meno a jazyk. Kolónka Zmeň rolu je určená len pre užívateľov, ktorý majú prístup k viacero organizáciám alebo rôznym oprávneniam.

| ŠIS SPK - iDempiere | $\odot$ $\otimes$ $\otimes$ |
|---------------------|-----------------------------|
| Sis SPK - iDempiere |                             |
| OK 💥 Zrus           |                             |

Pri prvom prihlásení systém ponúkne organizáciu, vyberte si svoju OPK. Po tomto kroku už uvidíte úvodnú obrazovku.

|                                                                                                    | šīs s                                                                                                    | SPK - iDempiere                        | $\odot$ $\land$                                                                           |
|----------------------------------------------------------------------------------------------------|----------------------------------------------------------------------------------------------------|----------------------------------------|-------------------------------------------------------------------------------------------|
| <b>ŠIS</b><br>iDempiere                                                                                                    | Q Menu                                                                                                    | . 14                                   | humenne@SPK.OPK Humenné/OPK<br>Možnosti Zmeň rolu Odhlásenie                              |
| Menu<br>Poľovné lístky<br>Chovateľská činnosť<br>Strelecká činnosť<br>Strelecká činnosť<br>Skúšky z poľovníctva<br>Skúšky z poľovníctva<br>Skúšky z poľovníctva<br>Udaje OPK<br>údaje OPK<br>Moje reviry<br>Celý strom | Q Menu     Správy pre OPK   Termíny pre OPK   Termíny pre OPK   Zoznam držiteľov PL: LN007 Laco   Coblůbené položky   Zoznam držiteľov PL   Zoznam držiteľov PL | Počet NESPRACOVANÝCH poľovných listkov | humenne@SPK.OPK Humenne/OPK<br>Možnosti Zmeň rolu Odhlásenie<br>Rýchly návod (Nedostupné) |
| т                                                                                                    | Poplatky za OPK  Počet zaevidovaných (nových) držiteľov PL Zoznam Drzitelov                                                                                     | Zoznam polovnych listkov               |                                                                                           |

V prípade, že máte starší monitor s malým rozlíšením, odporúčam schovať lištu na pravej a ľavej strane.

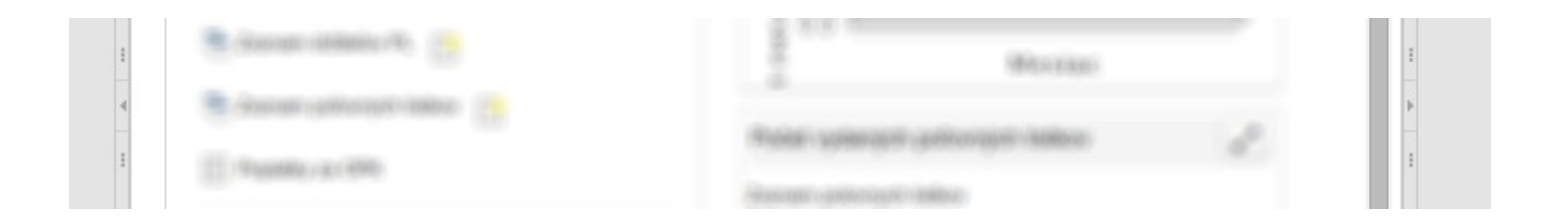

#### Ikonky sú v čevenej zóne

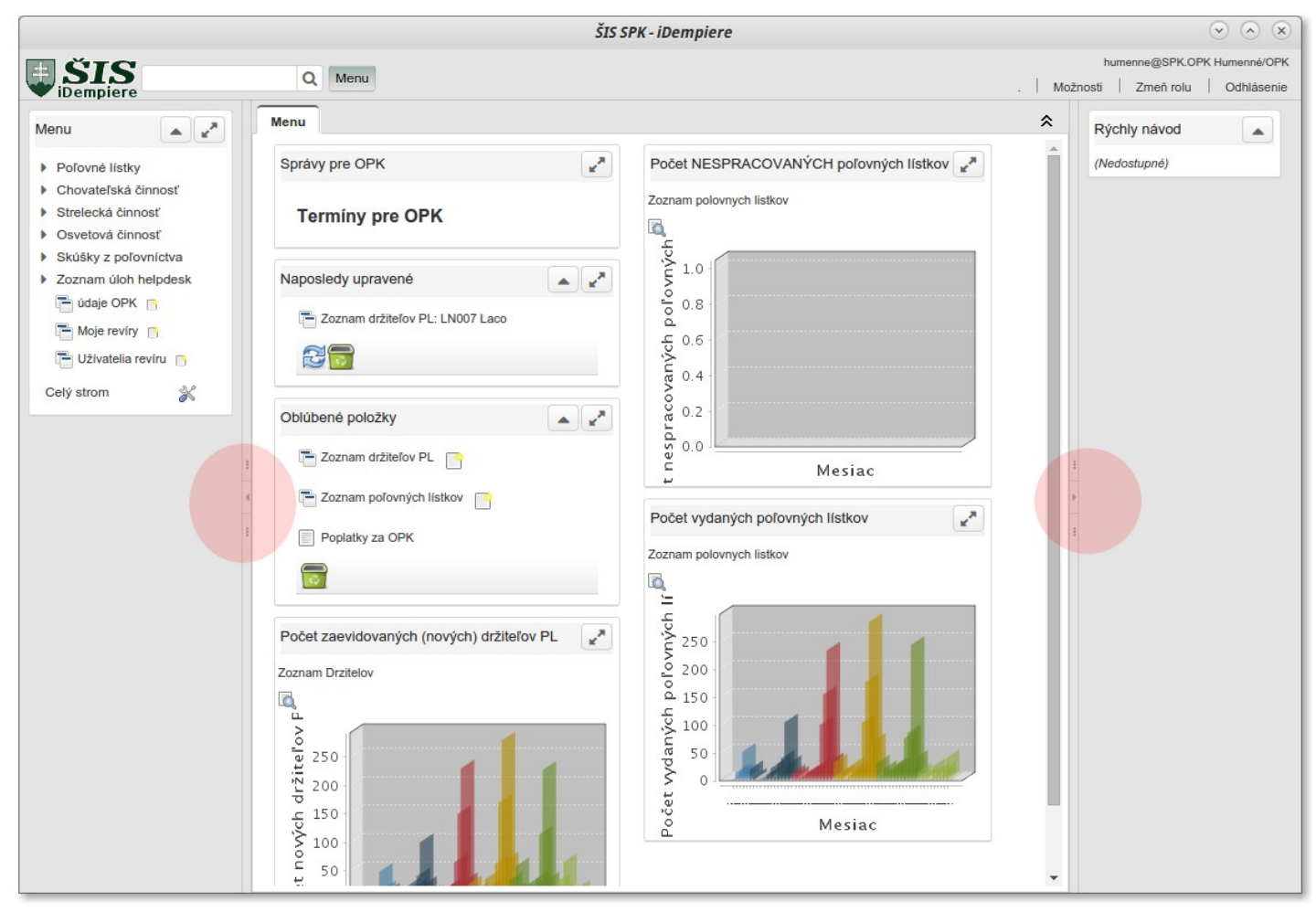

Po schovaní sa obsah rozšíri na celú šírku a menu máte plne k dispozícii na tlačidle Menu, v hornej časti

Tlačidlo **Menu** na prístup k funkciám ŠIS.

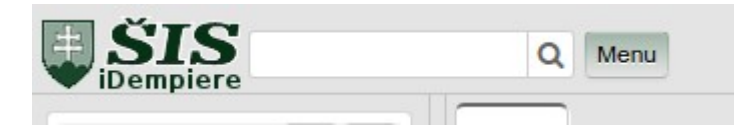

Na úvodnej obrazovke môžete miniokná – grafy, obľúbené a naposledy upravené ľubovolne presunúť na preferované miesto – dokonca aj do schovávateľnej lišty, ktorá sa dá hocikedy vysunúť.

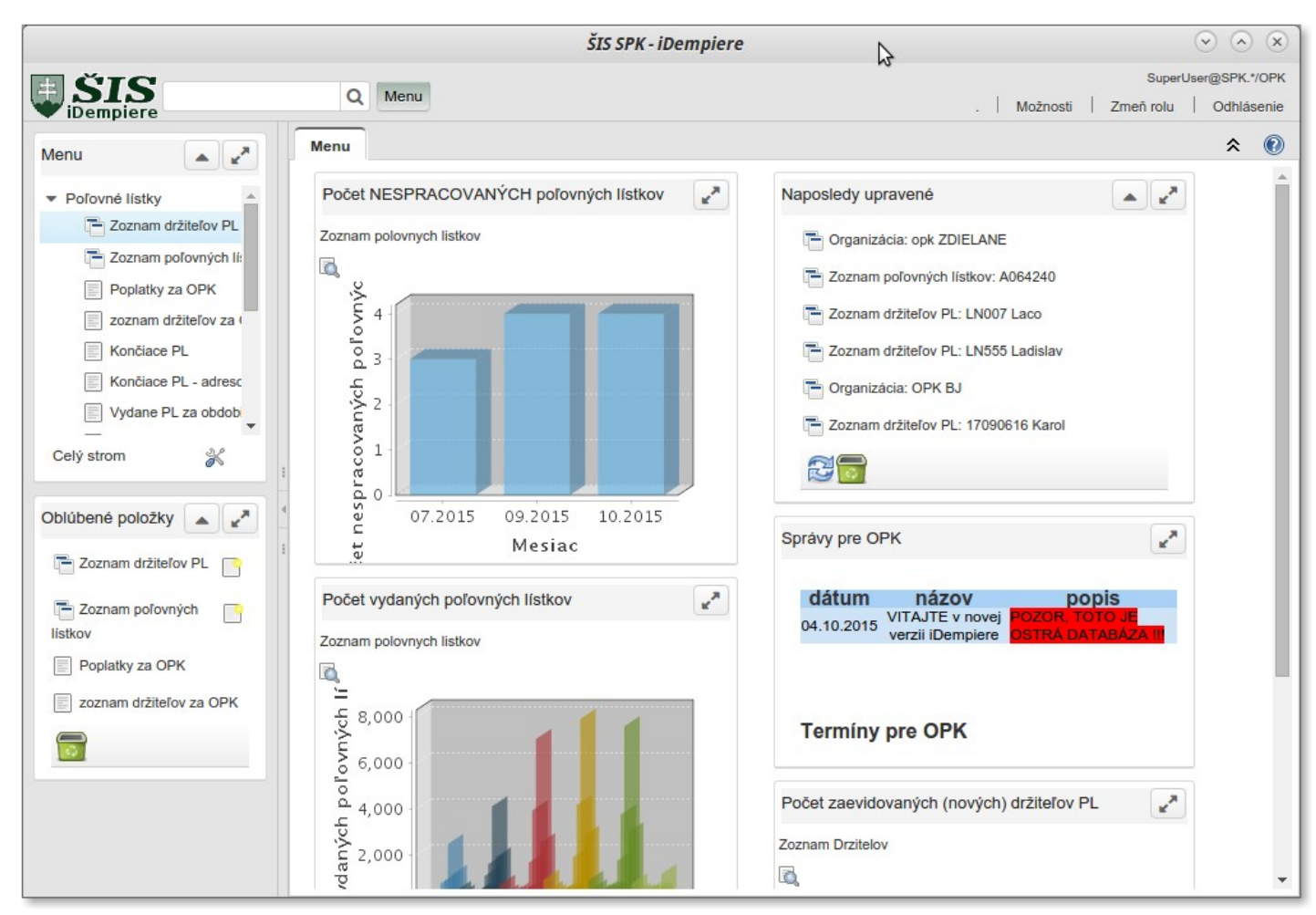

Úvodná obrazovka na celú šírku:

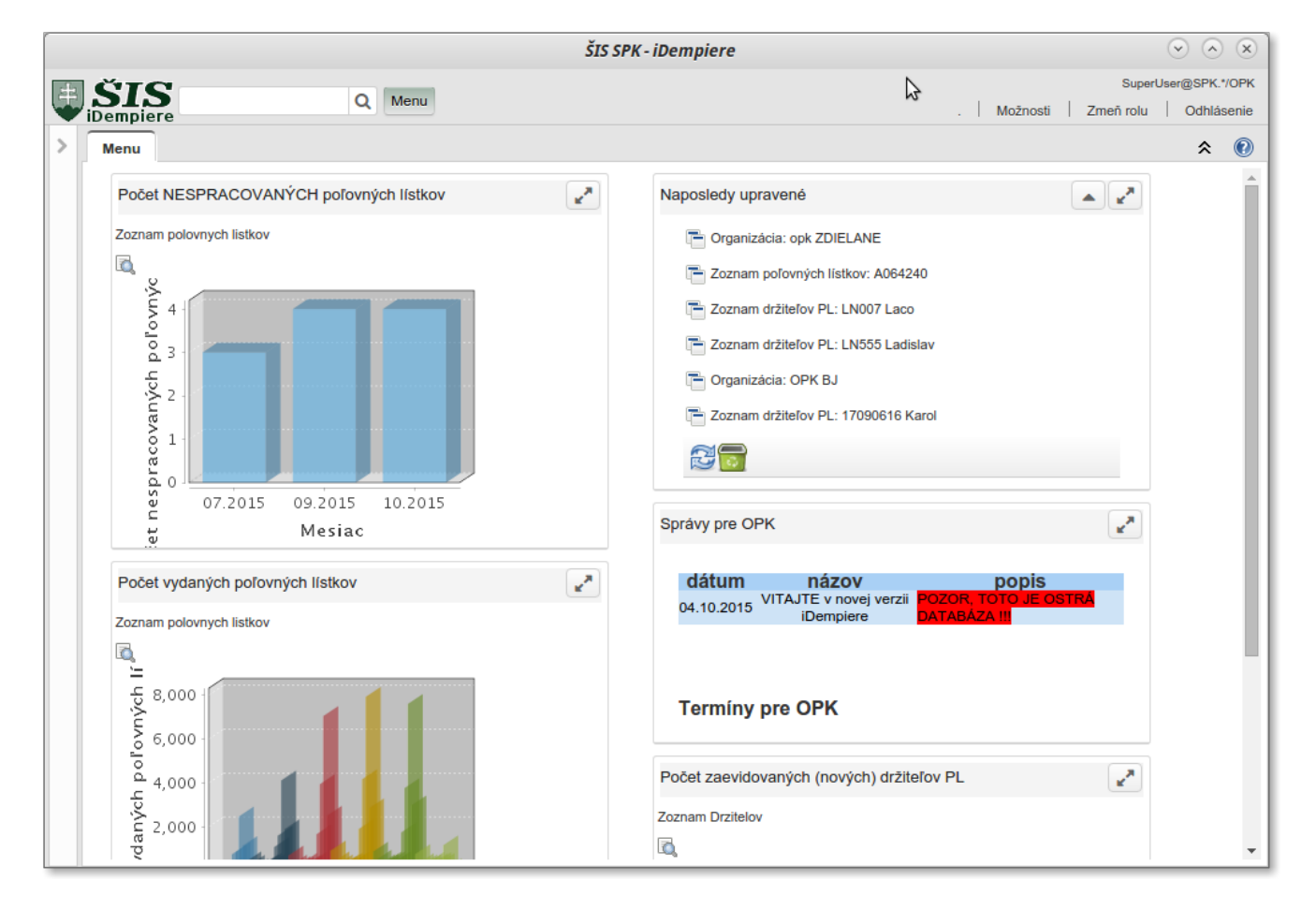

# Evidencia držiteľa PL

V menu vyberte poľovné lístky a kliknite na Zoznam držiteľov.

|                                     | ŠIS SPK - iDempiere                         | $\odot$ $\otimes$ $\otimes$     |
|-------------------------------------|---------------------------------------------|---------------------------------|
| E ŠIS                               | Menu                                        | humenne@SPK.OPK Humenné/OPK     |
| • iDempiere                         |                                             | . Možnosti Zmeň rolu Odhlásenie |
| > Menu                              | ▼ Poľovné listky                            | ≈ 🔞                             |
|                                     | Zoznam držiteľov PL                         |                                 |
| Správy pre OPK                      | Toznam poľovných listkov 📑                  | e a                             |
|                                     | Poplatky za OPK                             |                                 |
| Terminy pre OPK                     | zoznam držiteľov za OPK                     |                                 |
|                                     | Končiace PL                                 |                                 |
| Naposledy upravené                  | Končiace PL - adresové štítky 7x3cm bezokr. |                                 |
|                                     | Vydane PL za obdobie, rok, opk,             |                                 |
| 202nam dizitelov PL. ENOUV Laco     | Presné počty poľovníkov s PL                |                                 |
|                                     | Chovateľská činnosť                         |                                 |
|                                     | Strelecká činnosť                           |                                 |
| Oblúbené položky                    | Skúšky z poľovníctva                        |                                 |
|                                     | <ul> <li>Zoznam úloh helpdesk</li> </ul>    |                                 |
| Terrer Zoznam držiteľov PL          | 🖵 údaje OPK 🗻                               |                                 |
| Zoznam poľovných lístkov            | T Moje reviry                               |                                 |
|                                     | 📑 Užívatelia reviru 📋                       | 2                               |
| Poplatky za OPK                     |                                             |                                 |
|                                     |                                             |                                 |
|                                     |                                             |                                 |
| Rožet zapridovaných (pových) držite |                                             |                                 |
| Focer zaevidovaných (nových) dížite |                                             |                                 |
| Zoznam Drzitelov                    |                                             |                                 |
|                                     |                                             |                                 |
| H A                                 |                                             |                                 |
| j 250 -                             |                                             |                                 |
| 200 -                               |                                             |                                 |
| ۍ<br>150 د                          | Celý strom                                  |                                 |
| <sup>•</sup> ≯ 100                  |                                             |                                 |
| Ê 50                                |                                             |                                 |
|                                     |                                             | Ŧ                               |

Zobrazí sa Vám filter, kde si môžete nájsť držiteľa a vykonať úpravy pokiaľ je držiteľ už v systéme a sú povolené zmeny. Údaje ako číslo občianskeho preukazu, dátum narodenia sú otvorené pre opravy stále. Meno, priezvisko, Titul a Adresa sú údaje, ktoré sa zamykajú spolu s vydaným PL.

| Menu 🕺 Zoznam držiteľov PL 🗶             |                  | * 😢 |
|------------------------------------------|------------------|-----|
| Uložené hľadanie ** New Query ** 💌 📊 His | tória záznamov 💌 |     |
| Nájsť záznam Pokročilé nastavenia        |                  |     |
| Číslo OP/pasu                            | LNO              | )   |
| Мело                                     |                  |     |
| Priezvisko                               |                  |     |
| Pohlavie                                 |                  | •   |
| Poľovnícka organizácia                   |                  | •   |
| Telefón (mobil)                          |                  |     |
| Email                                    |                  |     |
|                                          |                  | × X |

Vo filtri môžete hľadať napr. podľa ČOP, Mena, Priezviska,....

V prípade, že viete, že držiteľ určite nie je v systéme, môžete kliknúť na nový záznam (vľavo dole). Keď filter

potvrdíte, vytvoríte nový záznam na lište nástrojov. Povinné údaje sú vyznačené červenou farbou.

|   |                                    |                         |                           | Š               | IS SPK - iDempie | re             |              |                |             | $\odot$ $\otimes$ $\otimes$ |
|---|------------------------------------|-------------------------|---------------------------|-----------------|------------------|----------------|--------------|----------------|-------------|-----------------------------|
| 串 | ŠIS                                | Q                       | Menu                      |                 |                  |                |              | 1.0            | humenne@    | SPK.OPK Humenné/OPK         |
|   | iDempiere                          | *Zoznam držiteľov DI    |                           |                 |                  |                |              | .   17         |             |                             |
|   |                                    | nam držiteľov PL        |                           |                 |                  |                |              |                |             | ~ 😈                         |
|   | + čler                             | nov a FO                | Q 🗉 🖯 🖉 🐡                 |                 | Nový             | 🔚 Uložiť       | 👆 Zrušiť     | Viac           |             |                             |
|   | Držiteľ PL                         |                         |                           |                 | Nov              | ý záznam Alt+N |              |                | H.          | <b>←</b> [+*2/2] → →        |
|   | Vložený                            |                         |                           |                 |                  |                |              |                |             |                             |
|   | Titul                              |                         |                           |                 |                  |                | Organizácia  | OPK Humenné    |             | 1                           |
|   | Meno                               |                         |                           | Priezvisko      |                  |                |              | Titul za menom |             |                             |
|   | Číslo OP/pasu                      |                         |                           |                 |                  |                | extra meno   |                |             |                             |
|   | Dátum                              | <b>m</b>                | Vek                       | 0               | Pohlavie         | Muž            |              |                |             |                             |
|   | narodenia                          |                         |                           |                 |                  |                |              |                |             |                             |
|   | Poľovnícka                         |                         | -                         | Miesto skúšky   |                  |                | Dátum skúšky | Ĕ              |             |                             |
|   | Email                              |                         |                           | Telefón (mobil) |                  |                |              |                |             |                             |
|   | Linai                              |                         |                           |                 |                  |                |              |                |             |                             |
|   |                                    | Suniasi s prijimanim er | nallov 🕑 Suniasi s prijin | ianim posty     |                  | M AKTIVNY      |              |                |             |                             |
|   | <ul> <li>Rozšírená evid</li> </ul> | lencia                  |                           |                 |                  |                |              |                |             |                             |
|   |                                    | Je členon v             |                           |                 |                  | Má korešponde  | nčnú adresu  |                |             | -                           |
|   | Adresa                             |                         |                           |                 |                  |                |              |                |             |                             |
|   | 🔉 📄 👘 0 Z                          | Záznamy                 |                           |                 |                  |                |              |                |             |                             |
|   | Držiteľ                            | PL                      | Adresa                    |                 |                  |                | Platná adro  | esa spracovaný | Organizácia |                             |
|   | Nenájdený zázna                    | ลกา                     |                           |                 |                  |                |              |                |             |                             |
|   |                                    |                         |                           |                 |                  |                |              |                |             |                             |
|   |                                    |                         |                           |                 |                  |                |              |                |             |                             |
|   | 4                                  |                         |                           |                 |                  |                |              |                |             | •                           |

Potom vyplňte údaje na podkarte Adresa a kliknite na Nový záznam. Keď kliknete na názov podkarty a podkarta ešte neobsahuje žiaden záznam, automaticky Vám systém vloží záznam. Pri zadávaní adresy pokračujte ikonkou **Vizitka** na konci kolónky.

| Adresa Korešp.<br>0 Záznan<br>Nový záznam Sh<br>Nenájdený záznam |                                 |                 |      |
|------------------------------------------------------------------|---------------------------------|-----------------|------|
| Menu 💈 *Zoznam držiteľov PL: LN007 *                             |                                 |                 |      |
| Zoznam držiteľov PL       + členov a FO                          | 📑 Nový 🔚 Uložiť                 | Zrušiť          | Viac |
| <u>Držiteľ PL</u> > Adresa▼                                      |                                 |                 |      |
| Vložený                                                          |                                 |                 |      |
|                                                                  |                                 | spracovaný      |      |
| Držiteľ PL LN007-Laco Nagy                                       | Organizácia                     | OPK Humenné     |      |
| Adresa                                                           | =                               |                 |      |
| ✓ Platná adresa                                                  | Adresa - nastavte pomocou ikonk | y vedľa kolonky |      |

Adresu treba vždy zadávať cez ikonku, nedá sa písať priamo do tej kolónky.

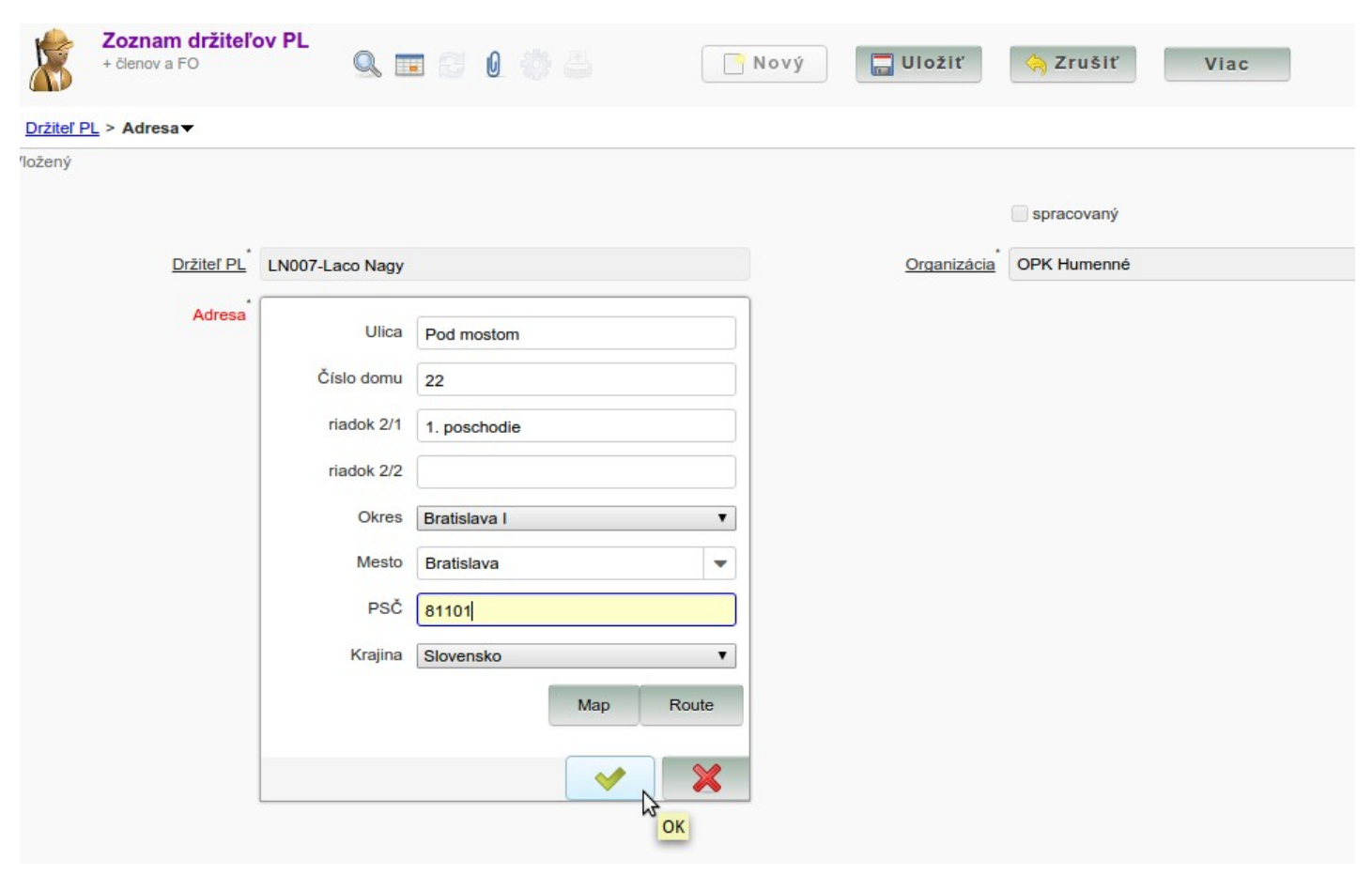

Po doplnení údajov kliknite na tlačidlo **Uložiť** a podľa potreby sa presuňte na hlavnú kartu skontrolovať a doplniť údaje. Napríklad aj v rozšírenej evidencii.

# Vydávanie a operácie s PL

Kedže väčšina PL je už vydaných, najprv si treba prečítať návod na predĺženie PL.

V menu zvoľte poľovné lístky / Zoznam poľovných lístkov

|                                                                                                    | ŠIS SPK - iDempiere                                                                                                    | $\odot$ $\otimes$ $\otimes$         |
|----------------------------------------------------------------------------------------------------|----------------------------------------------------------------------------------------------------|-------------------------------------|
| ŠIS a                                                                                                    | Menu                                                                                                    | humenne@SPK.OPK Humenné/OPK         |
| Menu SZOZNAM držiteľov PL: LNOC<br>ZOZNAM držiteľov PL<br>+ členov a FO                                                                                                    | Poľovné listky     Zoznam držiteľov PL     Zoznam poľovných listkov     Polekture zo OVC                                                                                                    | ♠ ⑦                                 |
| Držiteť PL<br>Zadajte údaje<br>Titul Ing<br>Meno Laco<br>Číslo OP/pasu LN007<br>Dátum<br>narodenia<br>Poťovnícka<br>organizácia                                                         | <ul> <li>Poplaty za OPK</li> <li>zoznam držiteľov za OPK</li> <li>Končiace PL</li> <li>Končiace PL - adresové štitky 7x3cm bezokr.</li> <li>Vydane PL za obdobie, rok, opk,</li> <li>Presné počty poľovníkov s PL</li> <li>Chovateľská činnosť</li> <li>Strelecká činnosť</li> <li>Strelecká činnosť</li> <li>Skúšky z poľovníctva</li> <li>Zoznam úloh helpdesk</li> <li>údaje OPK</li> <li>Moje revíry</li> </ul> | nenné<br>menom CSc.                 |
| Email Iaco@Iaco.sk<br>súhlasí s prijímaním em<br>Rozšírená evidencia<br>Ø Je členon v<br>Ø má poistenie<br>Adresa Korešp. adresa Členstvá<br>Sizteľ PL<br>Držiteľ PL<br>EN007-Laco Nagy | Celý strom                                                                                                    | racovaný Organizácia<br>OPK Humenné |
|                                                                                                    |                                                                                                    |                                     |

Po kliknutí sa zobrazí filter a do toho napíšte číslo PL, ktorý potrebujete predĺžiť. V prípade, že číslo PL nie je k dispozícii, (držiteľ prišiel bez PL), možete nájsť všetky PL aj cez meno a priezvisko - cez ikonku panáčik za kolónkou držiteľ.

| Menu Zoznam poľovných lístkov X              |              | ≈ 🥲 |
|----------------------------------------------|--------------|-----|
| Uložené hľadanie ** New Query ** 💌 🔲 Históri | a záznamov 🔍 |     |
| Nájsť záznam Pokročilé nastavenia            |              |     |
| Číslo poľovného lístka                       |              |     |
| Držiteľ                                      |              |     |
| Poľovný listok pre                           |              | •   |
| Organizácia                                  |              | •   |
| Vydané dňa                                   | 🛗 Do         |     |
| Evidenčné číslo spisu                        |              |     |
| ۶                                            |              |     |
|                                              |              |     |
|                                              |              | × X |

|     |                       |                        |                          | ŠIS SPK - iDempiere |                  |                        | $\odot$ $\land$ $\times$    |    |
|-----|-----------------------|------------------------|--------------------------|---------------------|------------------|------------------------|-----------------------------|----|
| sb. | ŠIS                   | 0.11                   |                          |                     |                  |                        | humenne@SPK.OPK Humenné/OPK | :  |
| Ψ   | iDempiere             | Q Menu                 |                          |                     |                  | . Možnosti             | Zmeň rolu Odhlásenie        |    |
| >   | Menu 🏾 🏌 Zoznam drži  | iteľov PL: LN007 🗶     | Zoznam poľovných lístkov | /: A ×              |                  |                        | ≈ 🔞                         |    |
|     | Zoznam poľo           | ovných lístkov         | 9. 🗉 😂 🛛 🔅 🖨             | C Nový              | Uložiť           | Zrušiť Viac            |                             |    |
|     | Poľovné lístky        |                        |                          |                     |                  |                        | M 🔶 1/2551 🄶 🕨              |    |
|     | Zadajte údaje         |                        |                          |                     |                  |                        |                             |    |
|     | Držiteľ               | LN007-Laco Nagy        |                          |                     |                  | Číslo poľovného lístka | A064242                     |    |
|     | Poľovný lístok pre    | 2014 - Občan SR - na R | OK                       | Poplatok            | 10,0             |                        |                             |    |
|     | Dátum platnosti od:   | 05.10.2015             | Dátum platnosti do:      | 31.12.2015          |                  | Vydané dňa             | 05.10.2015                  |    |
|     | Evidenčné číslo spisu | 15/1111                |                          |                     | Starý PL         |                        |                             |    |
|     | Poznámka              | prvý PL                |                          |                     | Vytlač poznámku: |                        | h                           |    |
|     |                       |                        |                          |                     | Aktívny          | <u>Organizácia</u>     | OPK Humenné                 |    |
|     | Operácie za poplatok  |                        |                          |                     |                  |                        |                             |    |
|     |                       |                        | Predĺženie               | Zmena               | Strata           |                        |                             |    |
|     |                       |                        | 2                        |                     |                  |                        |                             |    |
|     |                       |                        |                          |                     |                  |                        |                             |    |
|     | História              |                        |                          | 🔻                   |                  |                        |                             |    |
|     | 📑 🛐 🍈 0 Záznamy       |                        |                          |                     |                  |                        |                             |    |
|     | Organizácia           | Číslo PL               | poľovný lístok pre       | Vydané dňa Držiteľ  | Platný od        | Platný do F            | oplatok Evidench            | ié |
|     | Nenájdený záznam      |                        |                          |                     |                  |                        |                             | -  |
|     |                       |                        |                          |                     |                  |                        |                             |    |
|     |                       |                        |                          |                     |                  |                        |                             |    |
|     | 4                     |                        |                          |                     |                  |                        | •                           | •  |

Po vyhľadaní PL zrolujte na spodok okna zoznam PL – tesne nad podkartami uvidíte lištu **Operácie za poplatok.** Musíte to rozklikať preto, aby ste neklikali na tlačidlá náhodne, kedže tieto zapíšu aj poplatok a upravia dátumy platnosti PL. Kliknite predĺženie. Uvoľní sa Vám kolónka Poľovný lístok pre – kde môžete zvoliť obdobie na predĺženie a kolónka ev. číslo.

Rovnako postupujte aj pri **strate** alebo **zmene** PL s tým rozdielom, že pri strate stačí zapísať nové evidenčné číslo a môžete tlačiť. Pri zmene musíte pred spracovaním opraviť aj zmenené údaje na karte držiteľa – najjednoduchšie kliknutím na popis **Držiteľ** pred kolónkou. (automaticky sa otvorí daný záznam). Po zmene údajov treba kliknúť do ďalšej kolónky alebo vedľa, aby systém detegoval zmenu údajov.

Po uložení a spracovaní môžete tlačiť predĺžený PL.

|   |         |                     |                           |                              | ŠIS SPK - iDe | mpiere   |           |                  |                        | (               | $\odot$   | ×    |
|---|---------|---------------------|---------------------------|------------------------------|---------------|----------|-----------|------------------|------------------------|-----------------|-----------|------|
| ÷ | ŠT      | S                   | O Manu                    |                              |               |          |           |                  |                        | humenne@SPK.OPK | Humenné/( | OPK  |
| ¥ | iDempi  | iere                | Q Menu                    |                              |               |          |           |                  | . Možnos               | sti Zmeň rolu   | Odhláse   | enie |
| > | Menu    | 🍍 Zoznam drž        | iteľov PL: LN007 🗶        | Zoznam poľovných lístkov     | v: A ×        |          |           |                  |                        |                 | *         | 0    |
|   |         | Zoznam poľo         | ovných lístkov            | l 🎟 🗇 🛛 🐡 🖨                  |               | ⁰Nový    | Uložiť    | 🥱 Zruš           | siť Viac               |                 |           |      |
|   | Poľov   | né lístky           |                           |                              |               |          |           | Uložiť zmeny Ali | t+S                    | *1/255          | i 🔺 I     |      |
|   | Záznam  | uložený             |                           |                              |               |          |           |                  |                        |                 |           |      |
|   |         | Držiteľ             | LN007-Laco Nagy           |                              |               |          |           | ċ                | Číslo poľovného lístka | A064242         |           |      |
|   |         | Poľovný lístok pre  | 2014 - Občan SR - na 5 F  | Rokov 💌                      |               | Poplatok |           | 20,0             |                        |                 |           |      |
|   | [       | Dátum platnosti od: | 01.01.2016                | Dátum platnosti do:          | 31.12.2020    |          |           |                  | Vydané dňa             | 05.10.2015      |           |      |
|   | Ev      | idenčné číslo spisu | 16/1111                   |                              |               |          |           | Starý PL         |                        |                 |           |      |
|   |         | Poznámka            | Predĺženie poľovného líst | tka. 2015-10-05 07:37:07.423 |               | 1.       | Vytlač po | oznámku:         |                        |                 |           |      |
|   |         |                     |                           |                              |               |          | Aktívny   |                  | <u>Organizácia</u>     | OPK Humenné     |           | )    |
|   |         |                     |                           | Spra                         | acuj          |          |           |                  |                        |                 |           |      |
|   |         |                     | PL bol vydaný z dôvodu    | u predľženia.                |               |          |           |                  |                        |                 |           |      |
|   |         |                     |                           |                              |               |          |           |                  |                        |                 |           |      |
| - | Históri |                     |                           |                              | *             |          |           |                  |                        |                 |           | _    |
|   | histon  |                     |                           |                              |               |          |           |                  |                        |                 |           |      |
|   |         |                     |                           |                              |               |          |           |                  |                        |                 |           |      |
|   |         | Organizácia         | Císlo PL                  | poľovný lístok pre           | Vydané dňa    | Držiteľ  | ana Nagy  | Platný od        | Platný do              | Poplatok        | Evider    | ncné |
|   |         | OPK Humenne         | AU64242                   | 2014 - Obcan Srt - na ROK    | 05.10.2015    | LNUU7_L  | aco_nagy  | 03.10.2015       | 51.12.2015             | 10,             | 15/111    |      |
|   |         |                     |                           |                              |               |          |           |                  |                        |                 |           |      |
|   |         | ٩                   |                           |                              |               |          |           |                  |                        |                 |           | Þ    |

Pri PL sa na podkarte zobrazuje história. V prípade potreby môžete skontrolovať PL aj na podkarte PL v okne Zoznam držiteľov. (ak bolo otvorené aj pred vydaním PL, treba **obnoviť**.)

|                                             | ذ                                 | ŠIS SPK - iDempiere |                          |                             | $\overline{\mathbf{v}}$        |            |
|---------------------------------------------|-----------------------------------|---------------------|--------------------------|-----------------------------|--------------------------------|------------|
| E ŠIS                                       |                                   |                     |                          |                             | humenne@SPK.OPK Hu             | umenné/OPK |
| iDempiere Q Menu                            |                                   |                     |                          |                             | Možnosti Zmeň rolu             | Odhlásenie |
| Menu Soznam držiteľov PL: LN007 ×           | Zoznam poľovných lístkov: A       | ×                   |                          |                             |                                | ≈ 🕐        |
| Zoznam držiteľov PL           + členov a FO | 2 0 🌞 🖴                           | 📑 Nový              | 🔚 Uložiť  🥱 Zr           | ušiť Vi                     | ac                             |            |
| Držiteľ PL                                  |                                   |                     |                          |                             | K 🔶 [1/1]                      |            |
| Zadajte údaje                               |                                   |                     |                          |                             |                                |            |
| Titul Ing                                   |                                   |                     | Organiz                  | ácia <sup>®</sup> OPK Humen | né                             | Î          |
| Meno                                        | Priezvisko                        | Nagy                |                          | Titul za men                | CSc.                           | - 1        |
| Číslo OP/pasu LN007                         |                                   |                     | extra                    | neno                        |                                | _          |
| Dătum<br>arodenia                           | Vek 3                             | 3 Pohlavie M        | už                       | -                           |                                |            |
| Połovnicka<br>, Cudzinec<br>organizácia     | <ul> <li>Miesto skúšky</li> </ul> | 132                 | Dátum sk                 | úšky 24.02.2015             |                                |            |
| Email laco@laco.sk                          | Telefón (mobil)                   | 0999123456          |                          |                             |                                |            |
| súhlasí s prijímaním emailov                | 🗌 Súhlasí s prijímaním pošty      | ×.                  | Aktívny                  | 🕑 Uzamknutý                 | 7                              |            |
| Rozšírená evidencia                         |                                   |                     |                          |                             |                                |            |
| Je členon v                                 | T T                               |                     | Má korešpondenčnú adresu |                             |                                | •          |
| Adresa Korešp. adresa PL Členstvá           | Poistenie Zbrane Vyznam           | nenania Disciplinár | ne k.                    |                             |                                |            |
| 📑 🛐 🍈 2 Záznamy                             |                                   |                     |                          |                             |                                |            |
| Držiteľ PL Organizácia                      | Číslo PL ev. číslo sr Vydaný      | ý dňa Aktívny PL    | Platný od Platný o       | lo poplatok                 | poznámka                       | predĺženi  |
| CPK Humenné                                 | A064242 15/1111 05.10.2           | 2015 🖉              | 05.10.2015 31.12.20      | 15 10,0                     | prvý PL                        |            |
| LN007-Laco Nagy OPK Humenné                 | A064242 16/1111 05.10.2           | .015                | 01.01.2016 31.12.20      | 20,0                        | Predĺženie poľovného lístka. 2 |            |
|                                             |                                   |                     | 2                        |                             |                                |            |
| 4                                           |                                   |                     |                          |                             |                                | F          |

#### Vydanie nového poľovného lístka

Otvorte Zoznam poľovných lístkov cez menu (al. oblúbené položky). Potvrďte filter, potom kliknite na **Nový** záznam. Držiteľa vyhľadajte cez panáčika na konci kolónky.

|    |           |                    |                     |                         | ŠIS SPK - iD | empiere  |                  |                        |                | $\odot$ $\otimes$ $\otimes$ |
|----|-----------|--------------------|---------------------|-------------------------|--------------|----------|------------------|------------------------|----------------|-----------------------------|
| 52 | ŠT        | 5                  | O Manu              | 1                       |              |          |                  |                        | humenne@SPK.OP | K Humenné/OPK               |
| *  | iDempi    | ere                | Q Menu              |                         |              |          |                  | . Možn                 | osti Zmeň rolu | Odhlásenie                  |
| >  | Menu      | ∦ Zoznam dr.       | žiteľov PL: LN007 X | Zoznam poľovných lístko | ov ×         |          |                  |                        |                | ≈ 🕐                         |
|    | HENNY IST | Zoznam poľ         | ovných lístkov      | Q 🖬 🖯 🛛 🔅 🌢             |              | Nový     | 🔚 Uložiť         | 👌 Zrušiť 👘 Via         | c              |                             |
|    | Poľovn    | é lístky           |                     |                         |              |          |                  |                        | <b>I</b>       | 551 🔸 🕨                     |
|    | Vložený   |                    |                     |                         |              |          |                  |                        |                |                             |
|    |           | Držiteľ            | LN007-Laco Nagy     | 4                       |              |          |                  | Číslo poľovného lístka |                |                             |
|    | F         | Poľovný lístok pre |                     |                         | Držitel      | Poplatok | 0,0              |                        |                |                             |
|    | Da        | átum platnosti od: |                     | Dátum platnosti do:     |              |          |                  | Vydané dňa             |                |                             |
|    | Evi       | denčné číslo spisu |                     |                         |              |          | Starý PL         |                        |                |                             |
|    |           | Poznámka           |                     |                         |              | 1        | Vytlač poznámku: |                        |                | 1                           |
|    |           |                    |                     |                         |              |          | Aktívny          | Organizácia            | OPK Humenné    |                             |
|    |           |                    |                     |                         |              |          |                  |                        |                |                             |
|    |           |                    |                     |                         |              |          |                  |                        |                |                             |
|    |           |                    |                     |                         |              |          |                  |                        |                |                             |
|    | História  | _                  |                     |                         |              | ▼        |                  |                        |                |                             |
|    |           | 0 Záznamy          |                     |                         |              |          |                  |                        |                |                             |
|    |           | Organizásia        | Čísla DI            | noľovný lístok pro      | Wudané déa   | Držitoľ  | Plata            | od Diatovi do          | Beplatek       | Evidenand                   |
|    | Nenájder  | ný záznam          | CISIO PL            | porovity listok pre     | vyuane una   | Dizitei  | Platity          | Platity do             | Poplatok       | Evidenciie                  |
|    |           |                    |                     |                         |              |          |                  |                        |                |                             |
|    |           |                    |                     |                         |              |          |                  |                        |                |                             |
|    |           |                    |                     |                         |              |          |                  |                        |                |                             |
|    |           | 4                  |                     |                         |              |          |                  |                        |                | ۱.                          |

Vyhľadávač držiteľa vyzerá nasledovne. Hľadanie sa spustí enterom alebo ikonkou obnoviť dole vľavo. Treba označiť riadok a potvrdiť zelenou fajkou dole vpravo.

| Telefón    |
|------------|
| 0999123456 |
| 099912     |

né riadky - Zadaj vyhľadávací kritérium (prípadne s %)

Môžete vyplniť ľubovoľnú kolónku, medzi ktorými je aplikovaná operácia "A" v prípade, že poznáte ČOP, do filtra nemusíte vstúpiť, stačí zadať do kolónky držiteľ a prejsť na ďalšiu kolónku. Potom stačí vybrať typ PL – časovú platnosť a typ osoby, nastaviť začiatok platnosti, dopísať evidenčné číslo. Po vyplnení údajov PL môžete spracovať a vytlačiť. Tip: ak hľadáte len časť z priezviska použite znak %. napr. "%ová". Na konci slova % sa dopĺňa automaticky pri každom hľadaní.